## 《全学メール利用ガイド》

全学メール(Microsoft365 Outlook)では、以下のメッセージをまとめて確認 することができます。

・修学支援システムで受信したメッセージ ・教員・職員からの(修学支援システムを介さない)直接のメール 毎日必ず確認するようにしてください。

## ▶ 利用方法

《PC・スマートフォンのウェブブラウザから利用する場合》

 以下 URL を入力もしくは QR コードを読み込んでください。 <u>https://www.outlook.com/mails.cc.ehime-u.ac.jp</u>

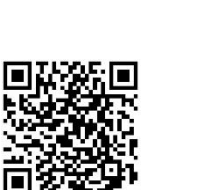

下のような画面が表示されますので、愛媛大学アカウントのユーザ名、パスワード(修学支援システムのアカウントと同じです)を入力して、「サインイン」をクリックしてください。
※@より前の文字が20文字以上の場合は@mails.cc.ehime-u.ac.jpも入力してください。

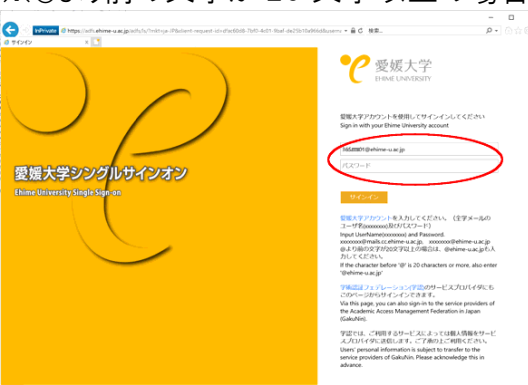

※Microsoft365 のサービスに学外からアクセスする際は多要素認証が求められます。 詳細は下記「関連リンク」の「多要素認証」のページをご確認ください。

《スマートフォンの Outlook アプリから利用する場合》

以下 QR コードを読み込んでアプリをダウンロードし、設定手順書を参考に設定してください。

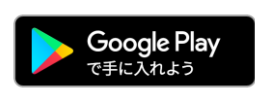

•Android 版

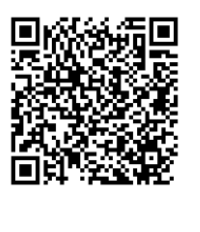

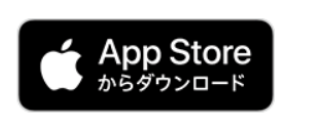

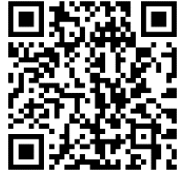

·<u>iPhone/iPad 版</u>

·設定手順書-iPhone/iPad版

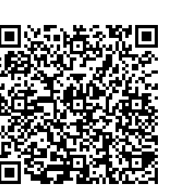

·設定手順書-Android版

▶ 関連リンク(総合情報メディアセンターホームページ)

・全学メールサービス(Microsoft365 Outlook)

https://www.cite.ehime-u.ac.jp/it-service/microsoft365/mail/

·学生用 Web メール

https://www.cite.ehime-u.ac.jp/it-service/microsoft365/mail/webmailstudents/

·多要素認証

https://www.cite.ehime-u.ac.jp/it-service/microsoft365/mfa/

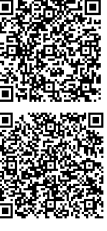

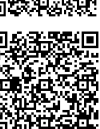

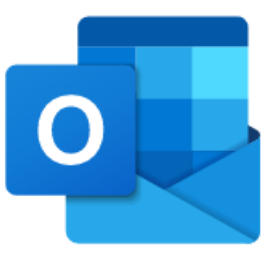

●差出人が「愛媛大学修学支援システム」(syugaku1@stserv.stu.ehime-u.ac.jp)となっているメールは、修学支援システムからの転送メールです。

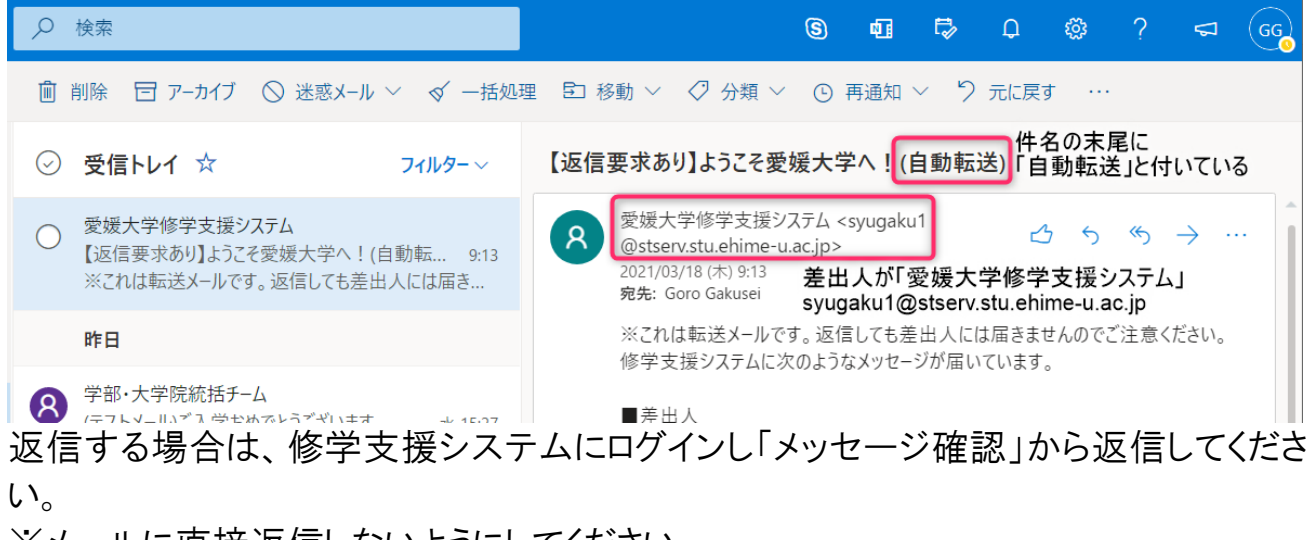

※メールに直接返信しないようにしてください。

## ●差出人が教員名や教員のメールアドレスになっている場合は、教員があなたの全学 メールアドレス宛に直接送信したメールです。

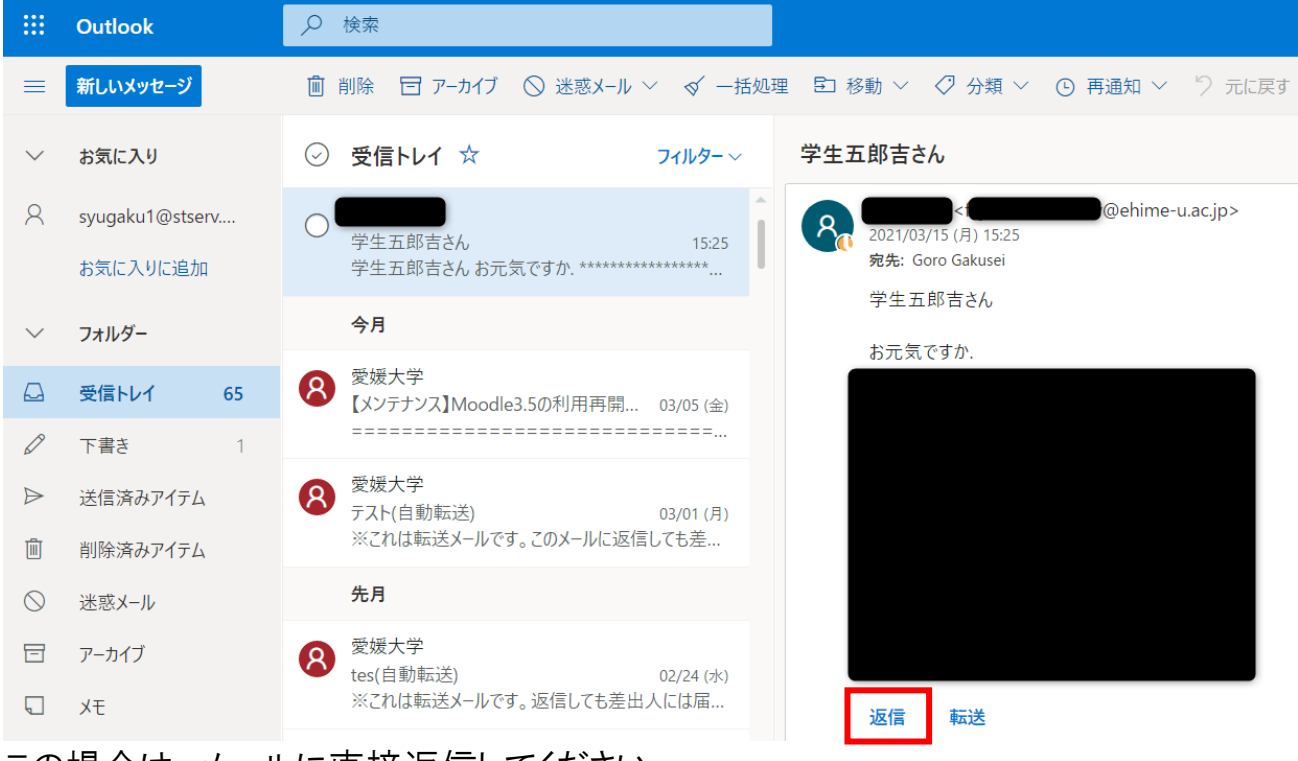

この場合は、メールに直接返信してください。